# <u>ขั้นตอนและวิธีปฏิบัติในการเข้าร่วมประชุมผ่านสื่ออิเล็กทรอนิกส์ Inventech Connect</u>

ผู้ถือหุ้นและผู้รับมอบฉันทะที่ประสงค์จะเข้าประชุมผ่านสื่ออิเล็กทรอนิกส์ด้วยตนเอง สามารถดำเนินการได้ตามขั้นตอนการยื่นแบบคำร้อง เข้าร่วมประชุมผ่านสื่ออิเล็กทรอนิกส์ ดังนี้

## ขั้นตอนการยื่นแบบคำร้องเข้าร่วมประชุมผ่านสื่ออิเล็กทรอนิกส์

ยื่นแบบคำร้องเข้าร่วมประชุมผ่าน Web browser ให้เข้าไปที่ https://con.inventech.co.th/GRAMMY834546R/#/homepage
หรือสแกน QR Code นี้ เพื่อเข้าสู่ระบบ
และดำเนินการตามขั้นตอนดังภาพ
คลิกลิงก์ URL หรือสแกน QR Code จากหนังสือเชิญประชุม
เลือกประเภทในการยื่นแบบคำร้อง เพื่อทำรายการ 4 ขั้นตอน ดังนี้ ขั้นตอนที่ 1 กรอกข้อมูล ข้อมูลผู้ถือหุ้น
เลือกประเภทในการยื่นแบบคำร้อง เพื่อทำรายการ 4 ขั้นตอน ดังนี้ ขั้นตอนที่ 1 กรอกข้อมูล สับอมูลผู้ถือหุ้น
เลือกประเภทในการยื่นแบบคำร้อง เพื่อทำรายการ 4 ขั้นตอน ดังนี้ ขั้นตอนที่ 1 กรอกข้อมูล สับอมูลผู้ถือหุ้น
เพื่อตรวจสอบความถูกต้องของข้อมูล
รออีเมลจากเจ้าหน้าที่แจ้งรายละเอียดข้อมูลการประชุมและ รหัสผ่านเข้าใช้งาน

 สำหรับผู้ถือหุ้นที่ประสงค์จะเข้าร่วมประชุมด้วยตนเอง หรือโดยผู้รับมอบฉันทะที่ไม่ใช่กรรมการบริษัทฯ ผ่านสื่ออิเล็กทรอนิกส์ ระบบลง ทะเบียนยื่นแบบคำร้องจะเปิดให้ดำเนินการตั้งแต่วันที่ 18 เมษายน 2568 เวลา 08:30 น. โดยระบบจะปิดการลงทะเบียนวันที่ 29 เมษายน 2568 จนกว่าจะปิดการประชุม

3. ระบบประชุมผ่านสื่ออิเล็กทรอนิกส์จะเปิดให้เข้าระบบได้ในวันที่ <u>29 เมษายน 2568</u> เวลา <u>12:00 น.</u> (ก่อนเปิดประชุม 2 ชั่วโมง) โดยผู้ถือหุ้นหรือผู้รับมอบฉันทะใช้ Username และ Password ที่ได้รับและปฏิบัติตามคู่มือการใช้งานในระบบ

## การมอบฉันทะให้กรรมการของบริษัทฯ

หากกรณีผู้ถือหุ้นที่ประสงค์จะมอบฉันทะให้กรรมการของบริษัทฯ <u>สามารถยื่นแบบคำร้องผ่านสื่ออิเล็กทรอนิกส์ได้ตามขั้นตอนที่กำหนด</u> <u>หรือจัดส่งหนังสือมอบฉันทะ พร้อมเอกสารประกอบ มายังบริษัทฯ ทางไปรษณีย์ ตามที่อยู่ข้างล่างนี้ โดยเอกสารจะต้อง มาถึงบริษัทฯ</u> <u>ภายในวันที่ 18 เมษายน 2568 เวลา 17.00 น.</u>

บริษัท จีเอ็มเอ็ม แกรมมี่ จำกัด (มหาชน) สำนักเลขานุการองค์กร ชั้น 41 เลขที่ 50 อาคารจีเอ็มเอ็ม แกรมมี่ เพลส ถนนสุขุมวิท 21 (อโศก)แขวงคลองเตยเหนือ เขตวัฒนา กรุงเทพฯ 10110

## หากพบปัญหาในการใช้งาน สามารถติดต่อ Inventech Call Center

02-931-9137

@inventechconnect

ให้บริการระหว่างวันที่ 22 - 29 เมษายน 2568 เวลา 08.30 - 17.30 น.
(เฉพาะวันทำการ ไม่รวมวันหยุดราชการและวันหยุดนักขัตถุกษ์)

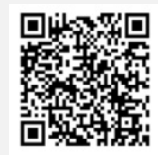

แจ้งปัญหาการใช้งาน @inventechconnect

#### <u>เอกสารแนบ 8</u>

#### ขั้นตอนการลงทะเบียนเพื่อเข้าร่วมประชุม (e-Register) และขั้นตอนการลงคะแนนเสียง (e-Voting)

- กรอกอีเมลและรหัสผ่านที่ได้รับจากอีเมล หรือขอรหัส OTP
- กดปุ่ม "ลงทะเบียน" โดยคะแนนเสียงจะถูกนับเป็นองค์ประชุม
- 3 กดปุ่ม "เข้าร่วมประชุม" จากนั้นกดปุ่ม "รับทราบ"
- เลือกระเบียบวาระการประชุมที่บริษัทกำหนด
- 5 กดปุ่ม "ลงคะแนน"
- เลือกลงคะแนนตามความประสงค์
- ระบบจะแสดงผลลัพธ์การลงคะแนนเสียงล่าสุดที่ได้ทำการเลือก ลงคะแนน

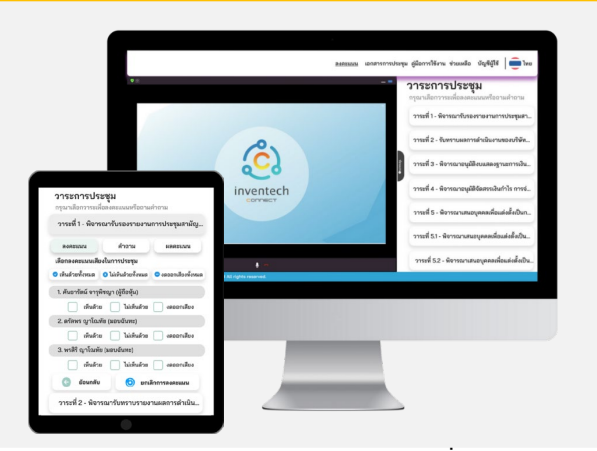

เท่ากับการไม่ออกเสียงลงคะแนน หรือผลคะแนนของท่านจะถูกนำไปรวมกับคะแนนเสียงที่การประชุมกำหนด) โดยท่านสามารถแก้ไข การออกเสียงลงคะแนนได้จนกว่าระบบจะปิดรับการลงคะแนนเสียงในวาระนั้นๆ

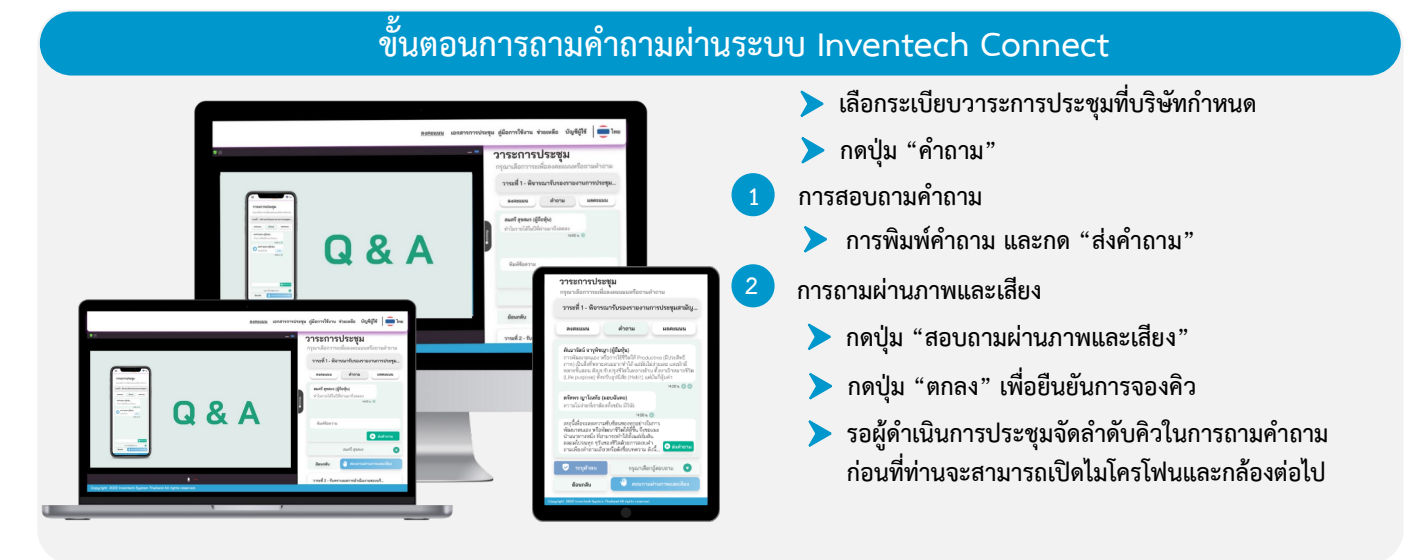

#### ้คู่มือและวิดีโอการใช้งาน Inventech Connect

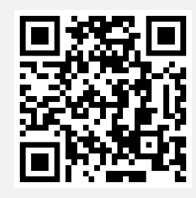

ค่มือและวิดีโอการใช้งานระบบ Inventech Connect

\*หมายเหตุ การทำงานของระบบประชุมผ่านสื่ออิเล็กทรอนิกส์ และระบบ Inventech Connect ขึ้นอยู่กับระบบอินเทอร์เน็ตที่รองรับของผู้ถือหุ้นหรือผู้รับ มอบฉันทะ รวมถึงอุปกรณ์ และ/หรือ โปรแกรมของอุปกรณ์ กรุณาใช้อุปกรณ์ และ/หรือโปรแกรมดังต่อไปนี้ในการใช้งานระบบ

- 1. ความเร็วของอินเทอร์เน็ตที่แนะนำ
  - High Definition Video: ควรมีความเร็วอินเทอร์เน็ตที่ 2.5 Mbps (ความเร็วอินเทอร์เน็ตที่แนะนำ)
  - High Quality Video: ควรมีความเร็วอินเทอร์เน็ตที่ 1.0 Mbps
  - Standard Quality Video: ควรมีความเร็วอินเทอร์เน็ตที่ 0.5 Mbps
- 2. อุปกรณ์ที่สามารถใช้งานได้
  - โทรศัพท์เคลื่อนที่/อุปกรณ์แท็ปเล็ต ระบบปฏิบัติการ iOS หรือ Android
  - เครื่องคอมพิวเตอร์/เครื่องคอมพิวเตอร์โน้ตบุ๊ค ระบบปฏิบัติการ Windows หรือ Mac
- 3. อินเทอร์เน็ตเบราว์เซอร์ Chrome (เบราว์เซอร์ที่แนะนำ) / Safari / Microsoft Edge \*\* โดยระบบไม่รองรับ Internet Explorer

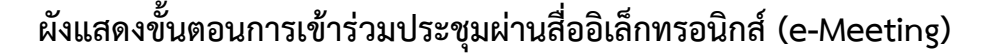

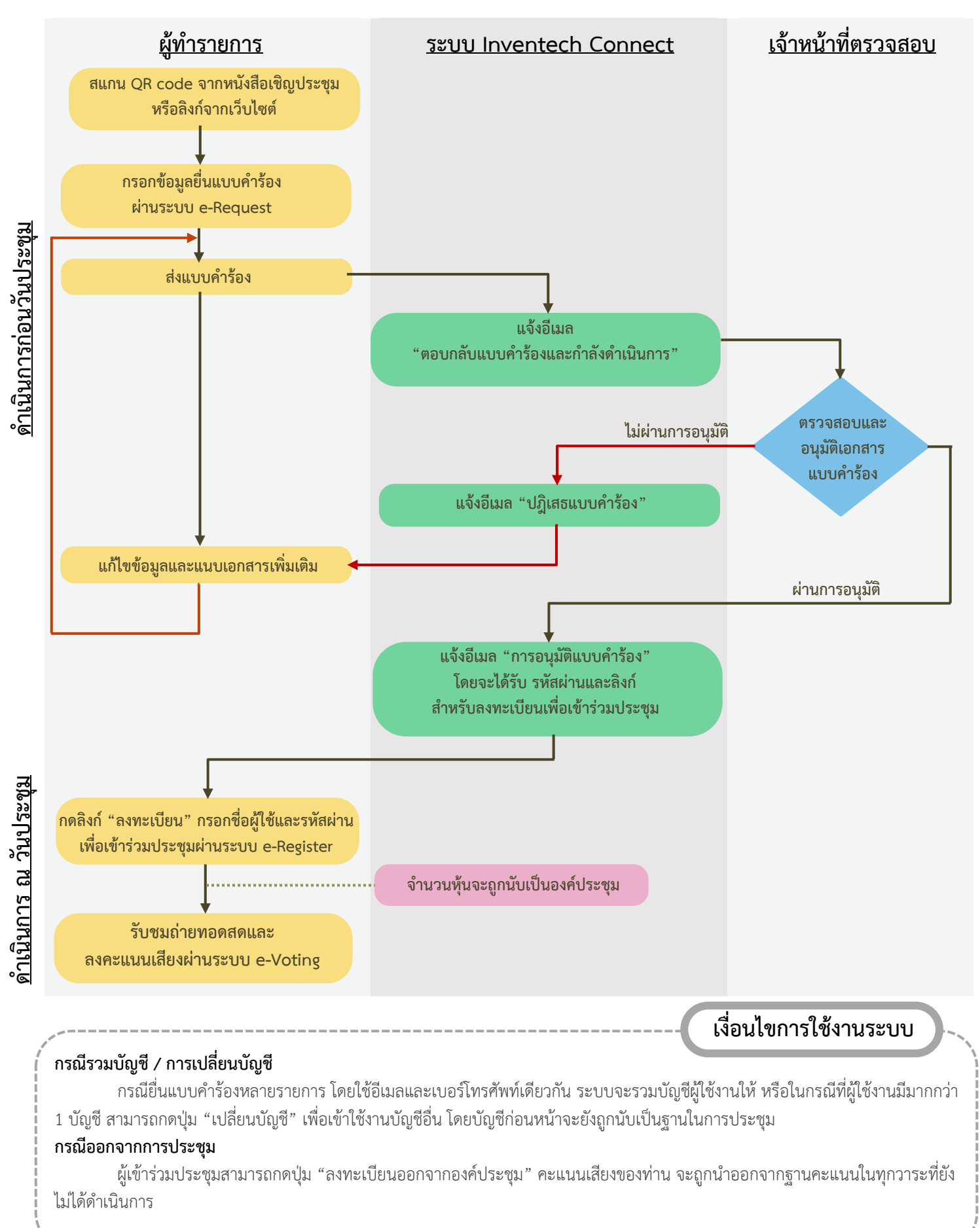